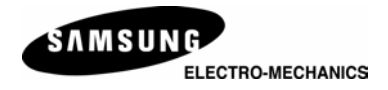

# **SRP - 770**

# **Thermal Label Printer Operator's Manual**

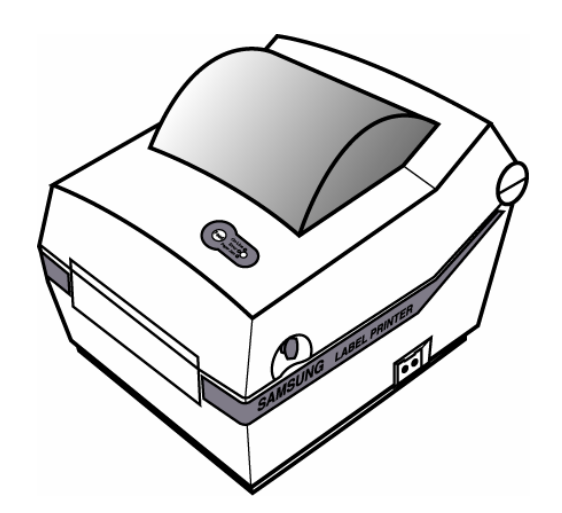

http://www.samsungminiprinters.com

JE68-00131B Rev. 1.02

### **Safety Precautions**

In using the present appliance, please keep the following safety regulations in order to prevent any hazard or material damage.

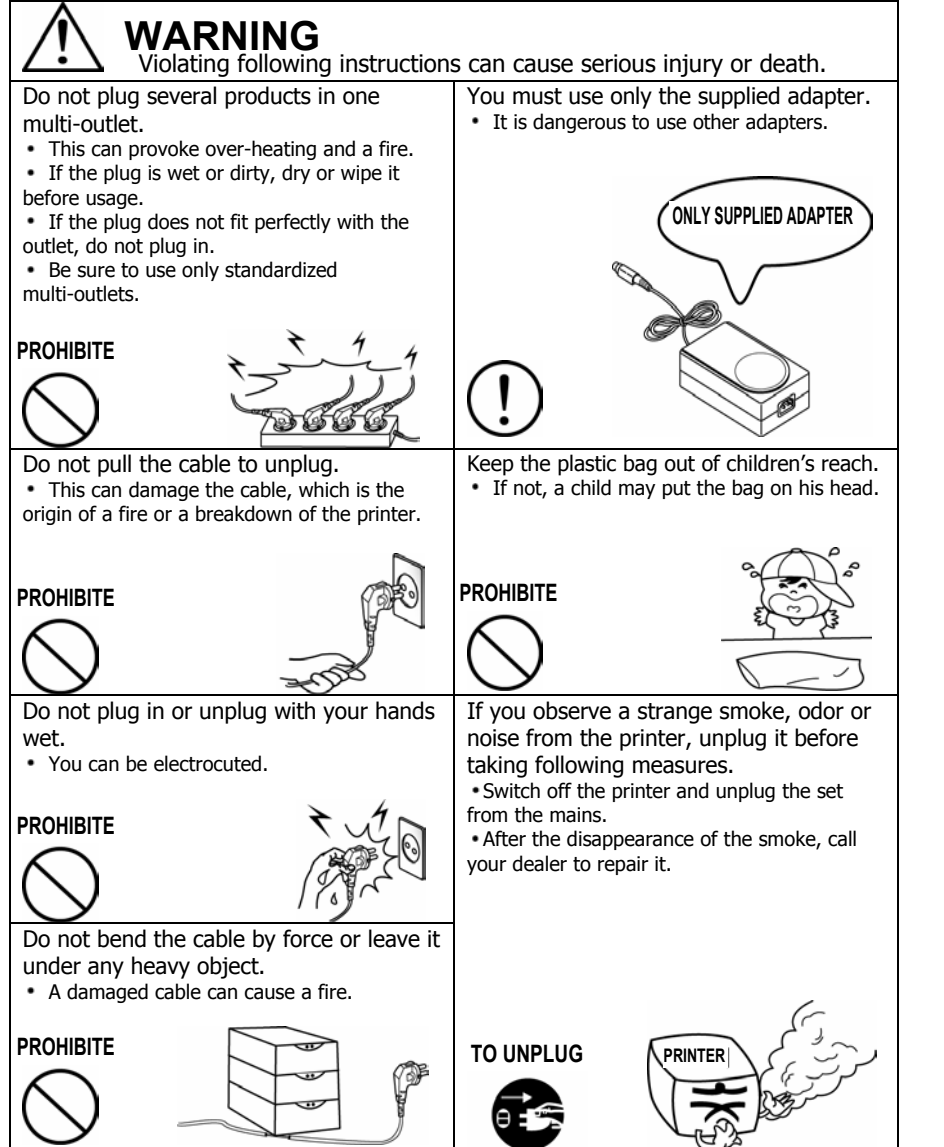

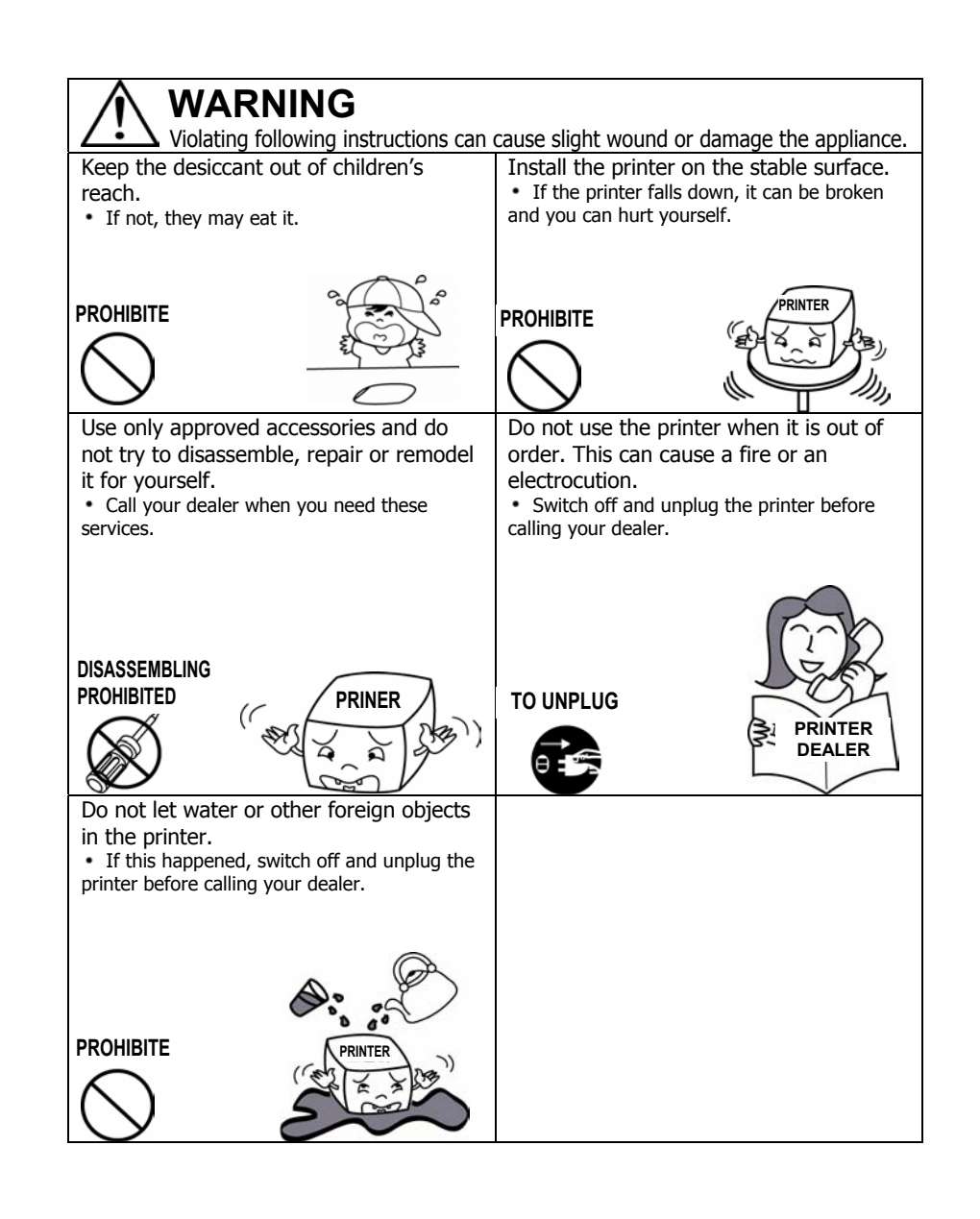

### Table of Contents

| 1. Unpacking & Repacking5                  |
|--------------------------------------------|
| 2. Samsung Label Printer6                  |
| 3. Connecting the Power Supply7            |
| 4. Connecting the Interface Cable8         |
| 5. Installing or Replacing the Paper Roll9 |
| 6. Setting the Dip Switches10              |
| 7. The Self Test11                         |
| 8. The Peel-off12                          |
| 9. Using Fan Fold Paper13                  |
| <b>10. Driver Install Guide</b>            |

III. Tip & Trouble shooting

### 1. Unpacking & Repacking

Your printer box should include these items. If any items are damaged or missing, please contact your dealer for assistance.

**Note** : Please keep the packing materials(1,2,4,6) for future repacking to send a printer for repairs.

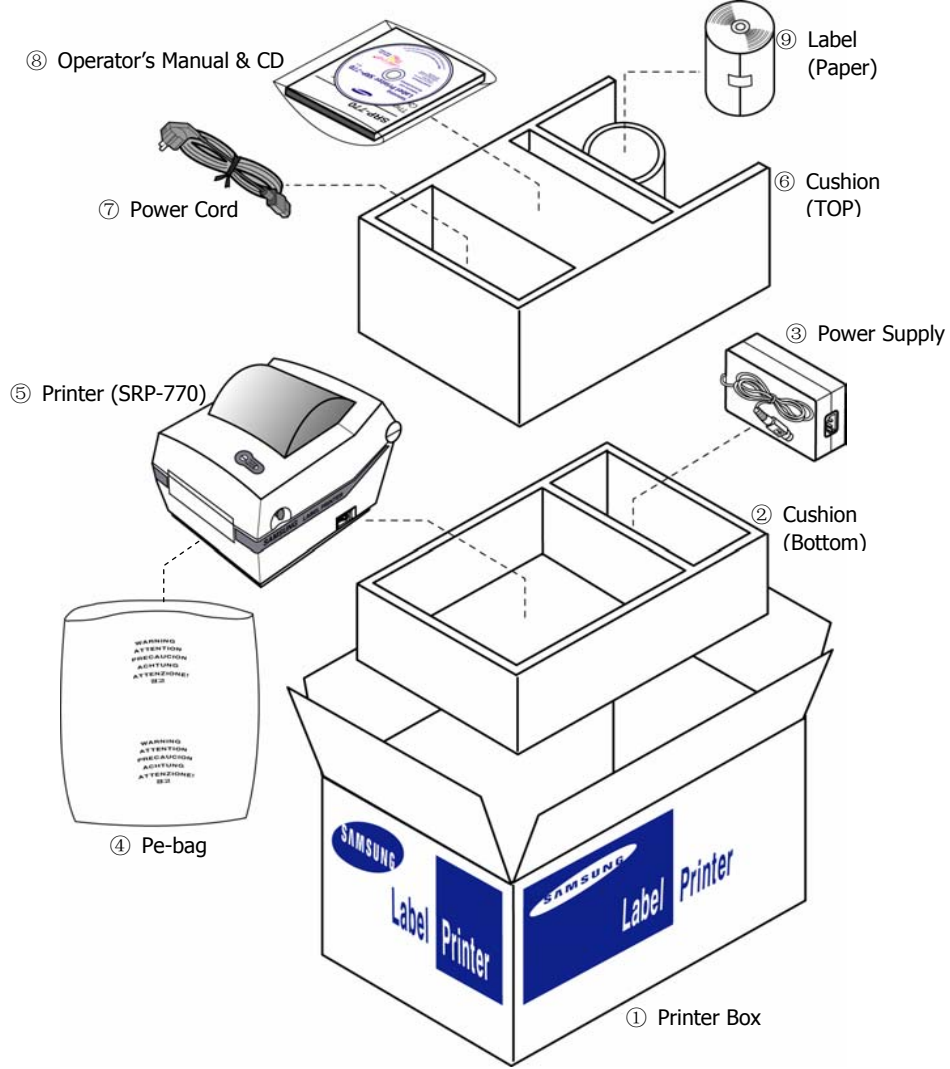

<sup>\*</sup> You can repack the printer package in above numeric order(0~)

## 2. Samsung Label Printer

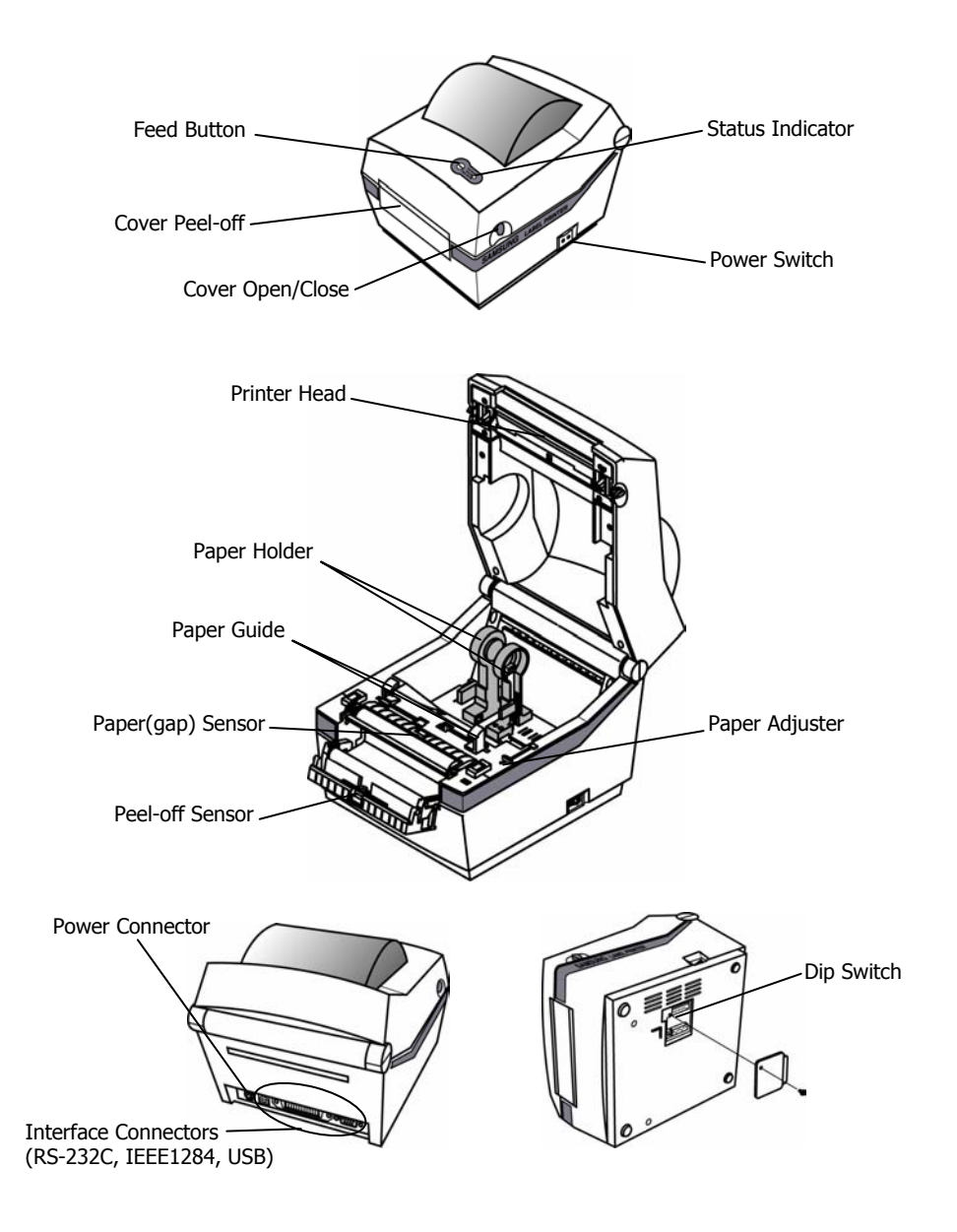

### 3. Connecting the Power Supply

#### **CAUTIONS:**

When connecting or disconnecting the power supply from the printer, make sure that the power supply is not plugged into an electrical outlet. And the power supply's rated voltage and your outlet's voltage do not match, contact your dealer for assistance. Then do not plug in the power cord. Otherwise, you may damage the power supply or the printer.

1. Make sure that the printer's power switch is turned off, and the power supply's power cord is unplugged from the electrical outlet.

2. Check the label on the power supply to make sure that the voltage required by the power supply matches that of your electrical outlet.

3. Plug in the power supply's cable as shown below. Notice that the flat side of the plug faces down.

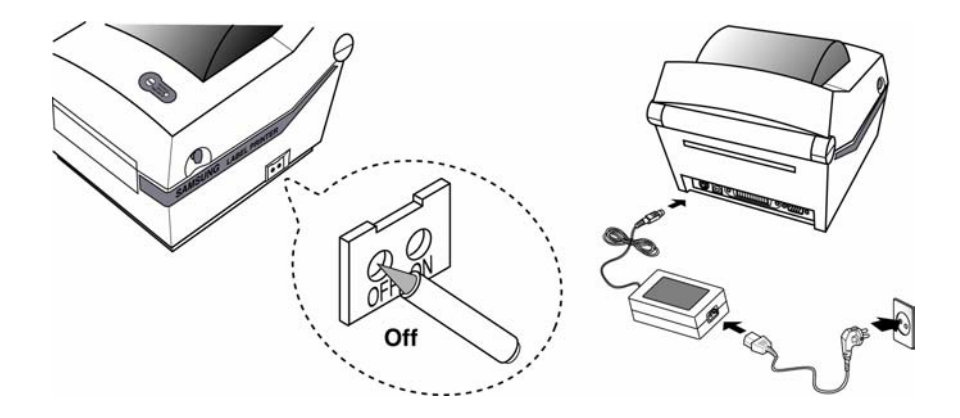

### 4. Connecting the Interface Cable

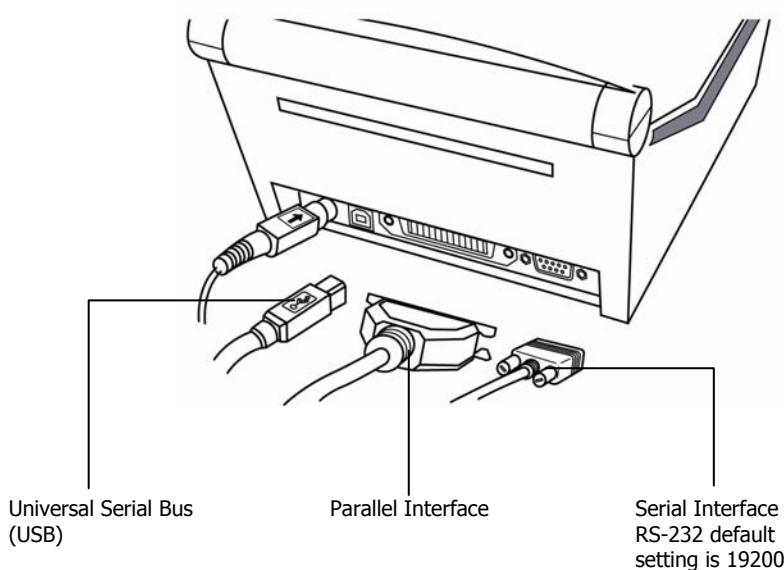

Serial Interface RS-232 default setting is 19200 baud, no parity, 8 data bits and 1 stop bit

## 5. Installing or Replacing the Paper Roll

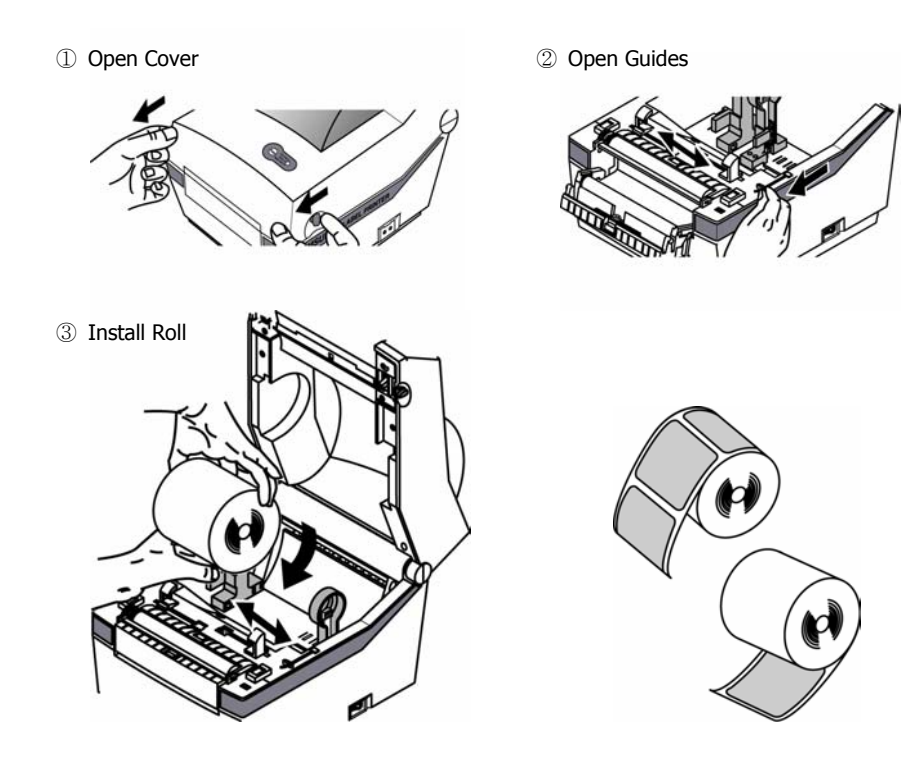

④ Close Guides to the Width of the paper

5 Close Cover

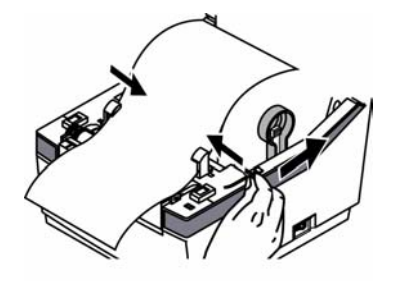

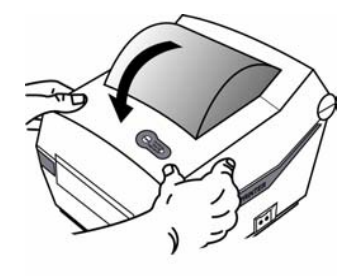

9

# 6. Setting The Dip Switches

#### 6-1. Setting the Dip Switches

The Dip Switches are located on the bottom of the printer. The Dip Switches are used to set the Printer to perform various functions. Follow these steps when changing Dip Switches setting :

- 1. Turn the printer power switch off.
- 2. Remove the screw on the bottom of the printer and open the bracket.
- 3. Flip the Dip Switches using tweezers or another narrow-ended tool. Switches are **off** when up and **on** when down in the Figure below.
- 4. The new setting takes effect when you turn on the printer.

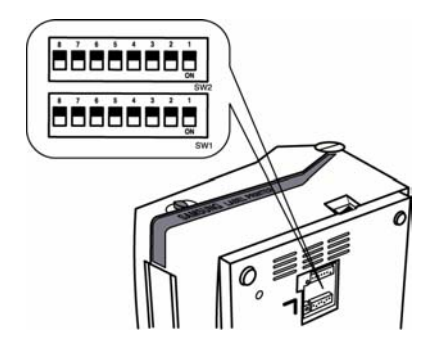

Note : Always change Dip Switch settings only when the printer is turned off.

#### 6-2. Functions of Dip Switches

| 6-2-1. Dip S/W 1 |                      |             |                          |                     | 6-2-2 | . Dip S/W 2       |             |         |             |
|------------------|----------------------|-------------|--------------------------|---------------------|-------|-------------------|-------------|---------|-------------|
| NO               | Functions            | Details     |                          |                     | No    | Functions         |             |         | Details     |
| 1,2              |                      | 2           | 1                        | Speed               | 1.2   | Baud<br>Rate      | 2           | 1       | Baud Rate   |
|                  | Speed<br>Selection   | Off         | Off                      | 2.5 ips             |       |                   | Off         | Off     | 9,600 bps   |
|                  |                      | Off         | On                       | 3.0 ips             |       |                   | Off         | On      | 19,200 bps  |
|                  | Sciection            | On          | Off                      | 4.0 ips             | ,     |                   | On          | Off     | 57.600 bps  |
|                  |                      | On          | On                       | 5.0 ips             |       |                   | On          | On      | 115,200 bps |
|                  |                      | 4           | 3                        | Density             | 3     |                   | ł           | Reserve | d           |
|                  | Density<br>Selection | Off         | Off                      | 0(Low)              | 4     |                   |             | Reserve | d           |
| 3,4              |                      | Off         | On                       | 7                   | 5~8   | Developer<br>Mode | Default off |         |             |
|                  |                      | On          | Off                      | 13                  |       |                   |             |         |             |
|                  |                      | On          | On                       | 20(High)            | L     | 11040             |             |         |             |
| 5,6,<br>7        | Developer<br>Mode    | Default off |                          |                     |       |                   |             |         |             |
| 0                | Position             | Off         | Move to Cutting Position |                     |       |                   |             |         |             |
| Ő                | Selection            | On          | Move                     | to top of next page |       |                   |             |         |             |

# 7. The Self Test

The self-test checks whether the printer has any problems. (You cannot perform this procedure if using the printer's label peel-off option) If the printer does not function properly, contact your dealer. The self-test checks the following;

- 1. Make sure that paper roll has been installed properly.
- 2. Turn on the power while holding(2sec) down the FEED button. The self-test begins.
- 3. The self-test prints the current printer status, which provides the control ROM version and the DIP switch setting.

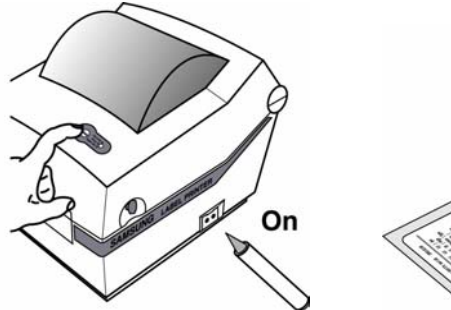

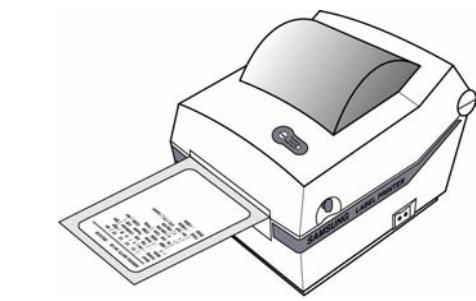

#### **\* Cleaning Head**

Paper dust on the heating elements may lower the printer quality. In this case, clean the print head as follows :

**Cautions** 1. Turn Off the printer power before cleaning.

- 2. Note that the thermal head becomes very hot during normal operation, creating the danger of burn injury. Be sure to wait for about 10 minutes after turning printer power off before beginning the cleaning.
- 1. Open the printer cover.
- 2. Clean the thermal element (the area which is marked a thin black line) of the thermal head with a cotton swab moistened with a alcohol solvent (ethanol, methanol, or IPA).
- 3. After confirming that the alcohol solvent has been dried up completely, close the cover-open.
- Note 1. Never touch the thermal element with your hand, then the thermal element can be damaged. 2. Don't scratch the printer head.

### 8. The Peel-off

Printers can Peel-off a single label. You must remove the label before the printer prints the next label.

① Open the peel-off cover and turn on peeler switch.

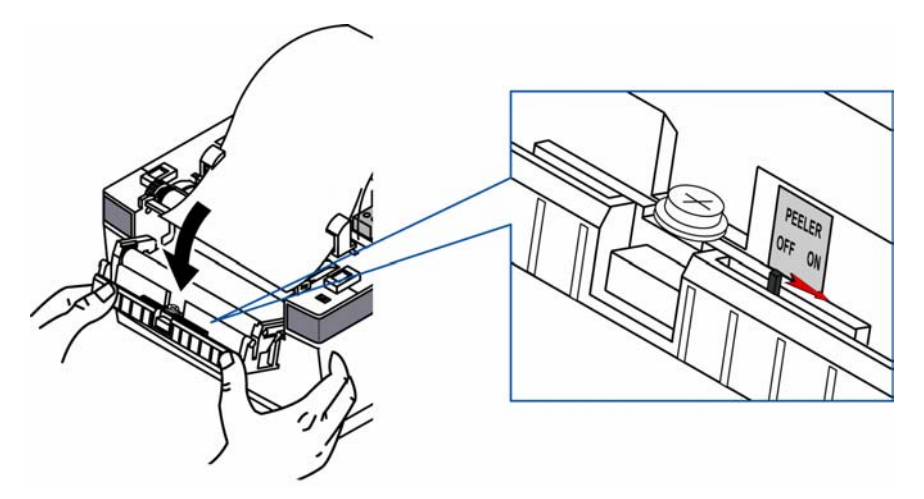

② Remove the one a paper and insert the paper through slot.

 $\ensuremath{\textcircled{3}}$  Adjust the paper guides and close the cover.

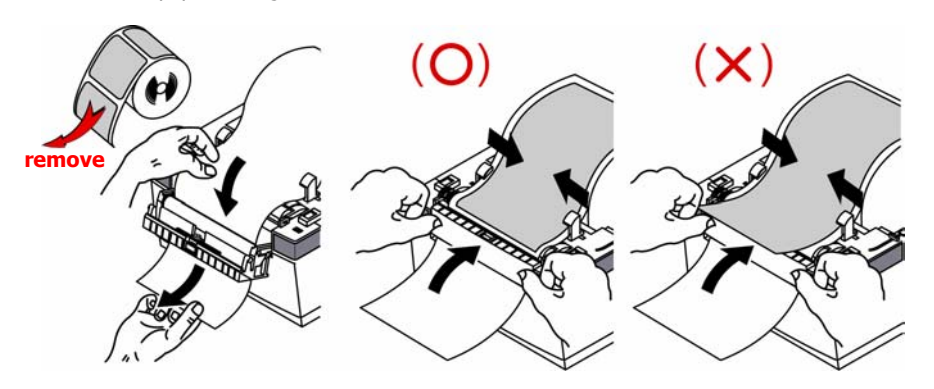

# 9. Using Fan Fold Paper

Insert paper through both the rear slot and guides. Adjust holders and guides to the width of the paper.

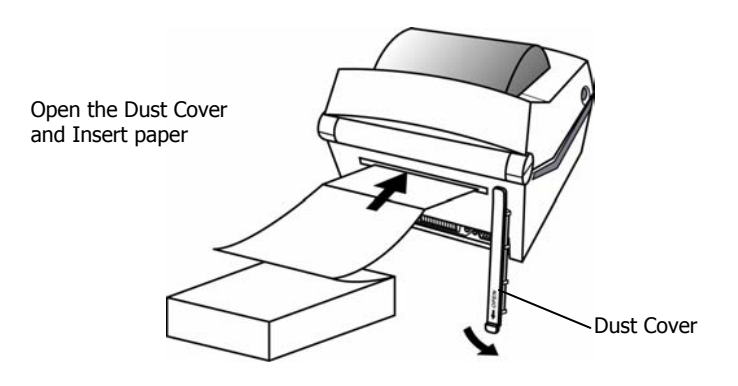

Adjust holders papers and paper Fixed

Adjust Guides

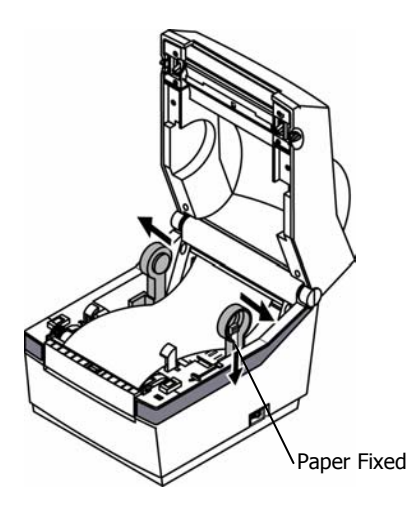

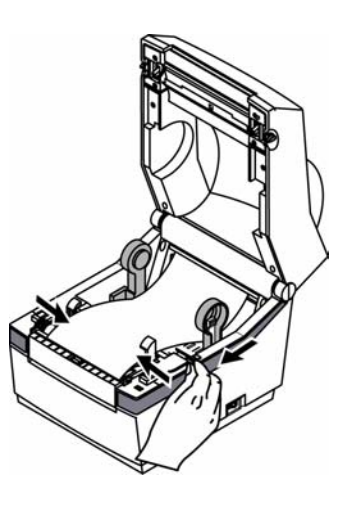

### 10. Driver Install Guide

### I. To install SRP770 windows driver

1. Insert CD-ROM included in your printer package then install guide program will appear automatically. Please click on **Windows Drivers**.

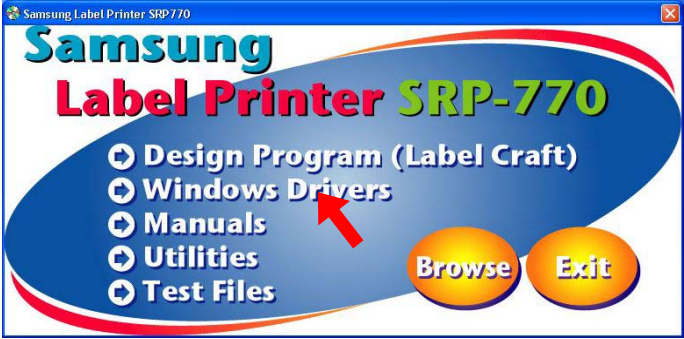

2. You can see the driver auto-install program prepares to install driver matching your windows system.

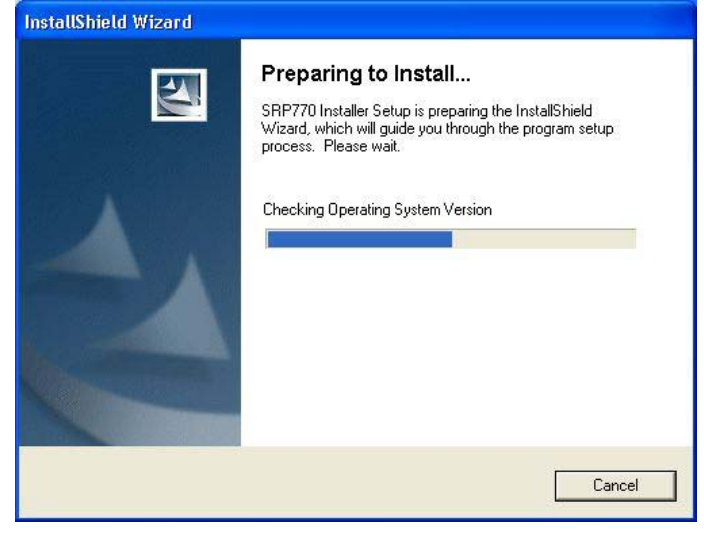

3. If it is first time to install SRP770 windows driver, you can see the Welcome message as below. Please click on **Next>** to continue install procedure.

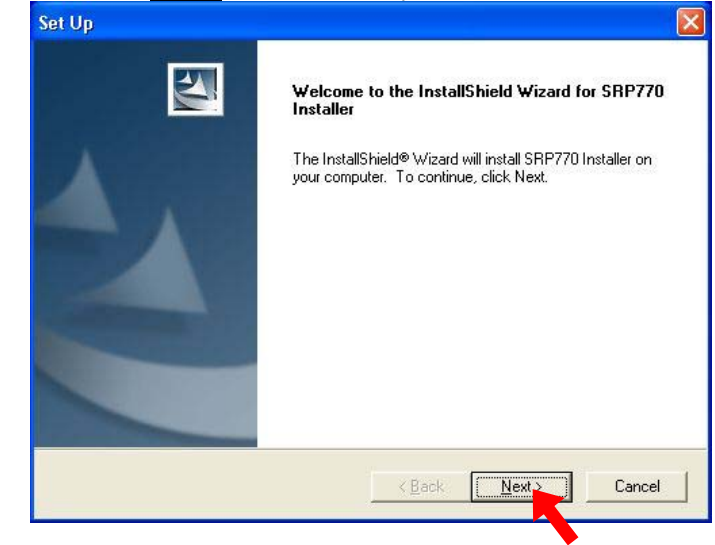

\*\* If previous version driver is already installed in your system, some other type window will appear. In this case, please refer to "///. Tip & Trouble shooting"

4. If you accept the license agreement, click on **Yes** to continue install procedure.

| t Up                                                                                                    |   |
|----------------------------------------------------------------------------------------------------|---|
| icense Agreement Please read the following license agreement carefully.                                                                                                    |   |
| Press the PAGE DOWN key to see the rest of the agreement.                                                                                                    |   |
| SOFTWARE LICENSE AGREEMENT                                                                                                    | ^ |
| IMPORTANT - PLEASE READ CAREFULLY! The SEM software you are about to<br>download will be licensed to you, the licensee, on the condition that you agree with<br>SAMSUNG ELECTRO-MECHANICS ("SEM") to the terms and conditions set forth in this<br>legal agreement. PLEASE READ THIS AGREEMENT CAREFULLY, YOU WILL BE<br>BOUND BY THE TERMS OF THIS AGREEMENT IF YOU INSTALL, DOWNLOAD,<br>COPY, OR OTHERWISE USE THE SOFTWARE. If you do not agree to the terms<br>contained in this agreement, please do not install or download the software. Please<br>record the date of download in order to activate the limited ninety (90) day warranty (see | ~ |
| Do you accept all the terms of the preceding License Agreement? If you choose No, the setup will close. To install SRP770 Installer, you must accept this agreement.                                                                                                    |   |
|                                                                                                    |   |

5. If you want to use USB interface with SRP770 printer, please select both "SAMSUNG SRP770" and "SAMSUNG USB Port Monitor" together and click on **Next>**.

| et Up                                                      |                                   |                  |
|------------------------------------------------------------|-----------------------------------|------------------|
| Select Features<br>Choose the features Setup will install. |                                   |                  |
| Select the features you want to install, a                 | and clear the features you do not | want to install. |
| Space Required on E:<br>Space Available on E:<br>LilShield | 1664 K<br>6595928 K               |                  |
|                                                            | < Back Next                       | Cancel           |

6. Just wait until auto-installer program finishes drivers setup.

| Set Up                                                         |        |
|----------------------------------------------------------------|--------|
| Setup Status                                                   |        |
| SRP770 Installer Setup is performing the requested operations. |        |
| 100%                                                           |        |
|                                                                |        |
|                                                                |        |
|                                                                |        |
|                                                                |        |
|                                                                | Cancel |

#### 7. Click on **Finish** to exit auto-installer program.

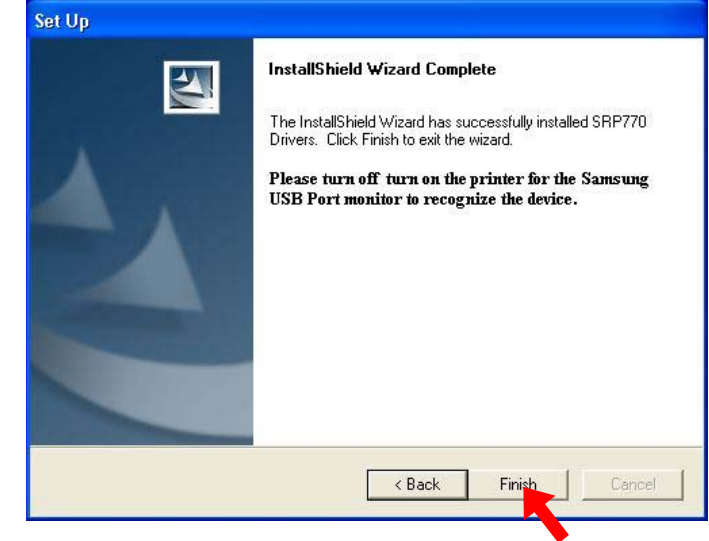

8. You can see the SAMSUNG SRP770 driver is correctly installed in Printer folder.

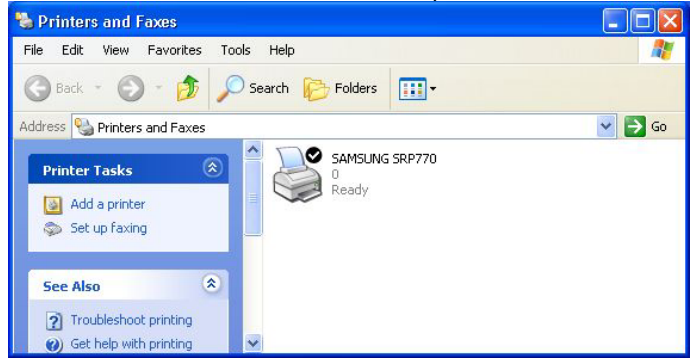

### II. To use USB interface

Microsoft windows basically supports Serial and Parallel interface without installing any port drivers but in case of USB interface, USB port driver should be pre-installed. Please follow next steps to properly install Samsung USB port driver in your system.

 $1^{\rm st}.$  Turn off the printer power switch and don't turn on while auto-install program setup drivers in your system.

 $2^{nd}$  . Execute auto-install program as shown in "  $\mid$  .To install SRP770 windows driver" or manually.

3<sup>rd</sup>. During installation procedure, please select both SAMSUNG SRP770 and SAMSUNG USB Port Monitor together as below.

| et Up                                                       |                                  |             |
|-------------------------------------------------------------|----------------------------------|-------------|
| Select Features<br>Choose the features Setup will install.  |                                  | 24          |
| Select the features you want to install, a                  | and clear the features you do no | n           |
| Space Required on E:<br>Space Available on E:<br>tallShield | 1664 K<br>6595928 K              |             |
|                                                             | < Back Ne                        | xt > Cancel |

4<sup>th</sup>. After driver installation is finished, Please connect USB cable between your system and printer correctly and turn on the printer power switch.

#### 5<sup>th</sup> - 1. In Windows XP or 2000,

1) When you turn on the printer power switch first time after installing USB port driver, the OS recognize the printer and pop up the window to complete USB driver installation a. Please click on Next>.

| 20  | Welcome to the Found New<br>Hardware Wizard                                                                                                    |
|-----|----------------------------------------------------------------------------------------------------|
|     |                                                                                                    |
| Las | Samsung USB Device                                                                                                    |
|     | If your hardware came with an installation CD<br>or floppy disk, insert it now.                                                                                                    |
|     | What do you want the wizard to do?                                                                                                    |
|     | <ul> <li>Install the software automatically (Recommended)</li> <li>Install the software automatically (Recommended)</li> <li>Install the software automatically (Recommended)</li> </ul> |
|     | Click Next to continue.                                                                                                    |
|     | K Back Next Cance                                                                                                    |

#### Just wait...

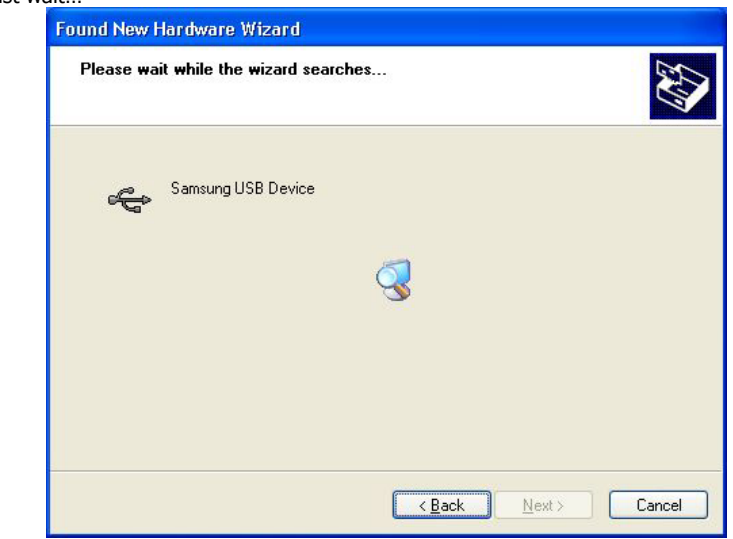

3) If the following message box appears while your installation, just click on **Continue Anyway** to continue install procedure.

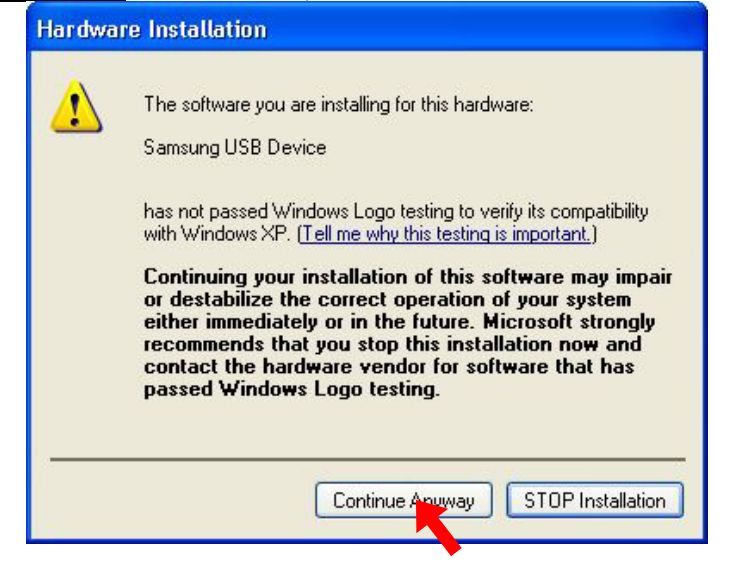

#### 4) Click on **Finish** to complete installation.

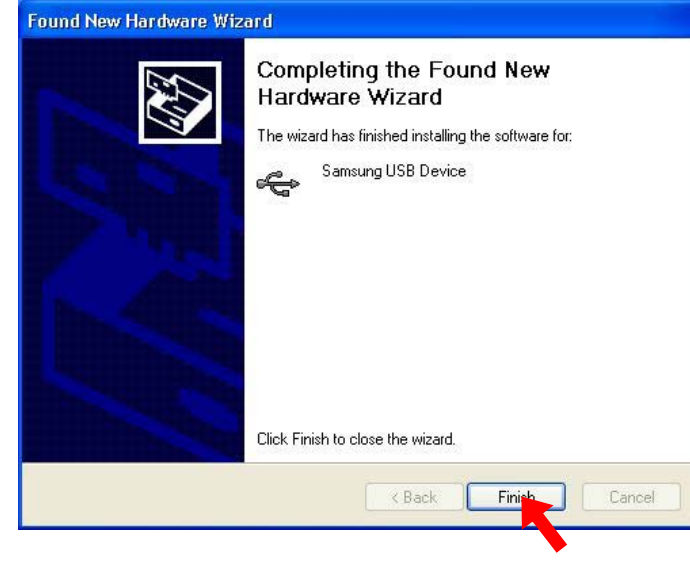

5) In Ports Tab of SRP770 Properties window, select SSUSBO: and click on Apply.

| Print to the following p<br>checked port. | port(s). Documents will pr | int to the first free |   |
|-------------------------------------------|----------------------------|-----------------------|---|
| Port                                      | Description                | Printer               | ^ |
| Сомз:                                     | Serial Port                |                       |   |
|                                           | Serial Port                |                       |   |
| FILE:                                     | Print to File              |                       |   |
| SSUSB0:                                   | USB Printer Port           |                       |   |
| DOT4 001                                  | HP LaserJet 1200 P         |                       |   |
|                                           | Local Port                 |                       | ~ |
| <                                         |                            |                       |   |
| Add Port                                  | Delete Port                | Configure Port.       |   |
|                                           | l                          |                       |   |
| Enable bidirection                        | al support                 |                       |   |

#### 5th -2. In Windows 98 or Me,

1) When you turn the printer power switch first time after installing USB port driver, the OS recognize the printer and pop up the window to complete USB driver installation. Just wait.

| New Hardware Found |                                                     |  |  |  |  |
|--------------------|-----------------------------------------------------|--|--|--|--|
| ÷                  | Samsung USB Device                                  |  |  |  |  |
| Windows            | s is installing the software for your new hardware. |  |  |  |  |

2) In Details Tab of SRP770 Properties window, select SSUSBO: and click on Apply.

| AMSUNG SRP770 Properties                                                                  | ?                  |
|-------------------------------------------------------------------------------------------|--------------------|
| General Details Sharing Paper Graphics                                                    |                    |
| SAMSUNG SRP770                                                                            |                    |
| Print to the following port:                                                              |                    |
| SSUSB: (USB Printer Port)                                                                 | Add Por <u>t</u>   |
| COM1: (Communications Port)<br>FILE: (Creates a file on disk)<br>LPT1: (ECP Printer Port) | Delete Port        |
| SSUSB: (USB Printer Port)                                                                 | Ne <u>w</u> Driver |
| Capture Printer Port En                                                                   | d Capture          |
| Not <u>s</u> elected: 15 seconds                                                          |                    |
| Transmission <u>r</u> etry: 45 seconds                                                    |                    |
| Spool Settings                                                                            | Port Settings      |
| OK Can                                                                                    |                    |

6. Please print Test page in General Tab to confirm the USB port driver is correctly installed in your system.

#### III. Tip & Trouble shooting

1. When the previous version driver of SRP770 is already installed your system, please remove that driver before installing new driver as follows.

1) If auto-installer search old version drivers in your system, the below windows will appear. Select Remove and click on **Next>** to clean up your system before installing new driver.

| Set Up                      |                                                                                                    |
|-----------------------------|----------------------------------------------------------------------------------------------------|
| Welcome<br>Modify, repa     | ir, or remove the program.                                                                                                   |
| Welcome to<br>the current i | the SRP770 Installer Setup Maintenance program. This program lets you modify<br>nstallation. Click one of the options below. |
| Modify                      |                                                                                                    |
| <b>B</b>                    | Select new program features to add or select currently installed features to<br>remove.                                      |
| C Repair                    | Reinstall all program features installed by the previous setup.                                                              |
| Remove                      | 1                                                                                                    |
| 3                           | Remove all installed features.                                                                                               |
| nstallShield —              |                                                                                                    |
|                             | < Back Next > Cancel                                                                                                    |
|                             |                                                                                                    |

#### 2) Click on **OK** and Restart in next message box.

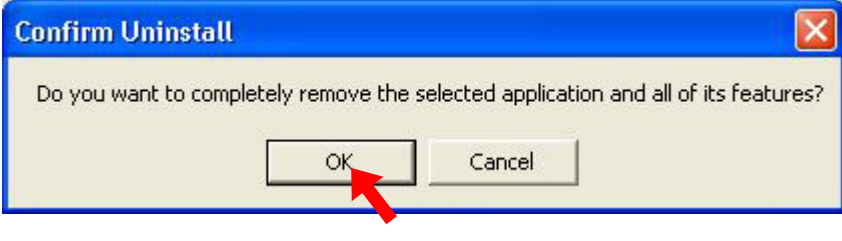

3) After rebooting your system, re-execute auto-install program and follow steps shown in **"I. To install SRP770 windows driver"** to install new driver.

#### 2. If you meet the following message box while driver installation.

| InstallS | ield .                                                                                        | ×  |
|----------|-----------------------------------------------------------------------------------------------|----|
| 2        | The file E:\WINDOWS\DInstall\SRP770 Installer.msi already exists. Would you like to replace i | t? |
|          | Yes No                                                                                        |    |

**Ans.)** If you have used the old version auto-installer, that message box is likely to appear. Just click on **Yes** to replace old file with new file.

3. How to execute driver auto-install program if the install guide program will not automatically appear when you insert the CD-ROM.

**Ans.)** Double click **770Installerxxxxx.exe**(xxxxx' means driver version number) in "CD-ROM drive-drivers" folder by using windows explorer.

#### 4. How to select paper size in Windows XP or 2000.

**Ans.)** If you use Windows XP of 2000, there are two places to set the paper size in the printer properties window in comparison that there are just one place in Windows 98 or Me.

1) First Place : General Tab – Print Preferences... - Advanced – Advanced Option window

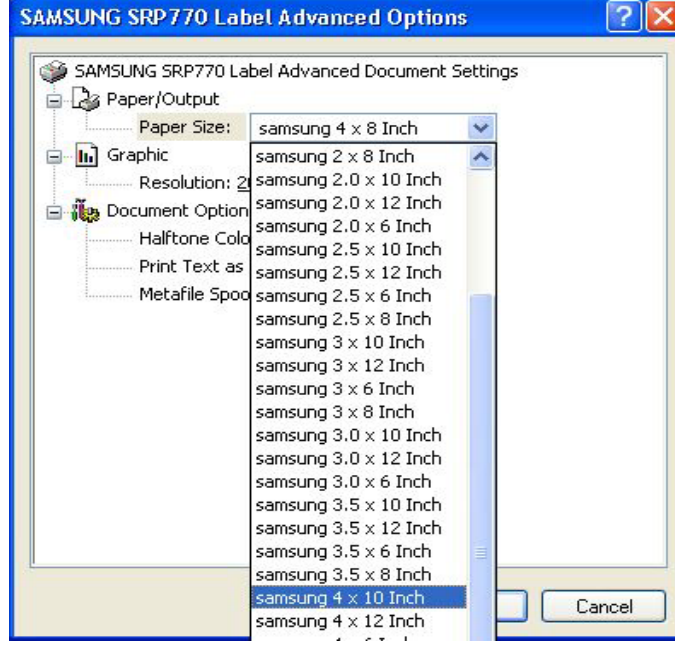

2) Second Place : Device Setting Tab.

### 5. When your system does not recognize USB connection after installing USB port monitor.

**Ans.)** After deleting 'USB print support' (or other name marked by an exclamation mark) under Universal Serial Bus Controller in Device Manager, please re-install USB port monitor. During installing USB port monitor, I recommend to turn off printer power.

You can open Device Manager window with following procedure.

- 1) Windows 9x/Me/2000
  - Right-click on My Computer on Desktop and select Properties.
- Hardware Device Manager Universal Serial Bus Controller USB print support 2) Windows XP
  - Start My Computer View System Information
  - Hardware Device Manager Universal Serial Bus Controller USB print support

### [ Specification ]

| Printing method                                                                                                    |                | Thermal line printing                                                    |
|----------------------------------------------------------------------------------------------------|----------------|--------------------------------------------------------------------------|
| Dot density                                                                                                    |                | 203 dpi (8 dot/mm)                                                       |
| Printing width                                                                                                    |                | 25.4 ~ 101.6 mm                                                          |
| Paper width                                                                                                    |                | 38.1 ~ 104 mm                                                            |
| Printing speed                                                                                                    |                | 127 mm/sec                                                               |
| Receive Buffer Size                                                                                                    |                | 4K Byte                                                                  |
| * Note : Printing speed may be slower, depending on the data transmission speed<br>and the combination of control commands. |                |                                                                          |
| Supply voltage                                                                                                    | Input voltage  | 100~240V AC                                                              |
|                                                                                                    | Frequency      | 50/60 Hz                                                                 |
|                                                                                                    | Output voltage | DC 24V                                                                   |
| Environmental conditions                                                                                                    | Temperature    | 5 ~ 45 ℃ (Operating)<br>-25 ~ 70 ℃ (Storage)                             |
|                                                                                                    | Humidity       | 30 ~ 80 % RH (Operating)<br>10 ~ 90 % RH (Storage)<br>; Except for paper |
| LIFE                                                                                                    | Mechanism Head | 10,000,000 lines<br>5×10 <sup>7</sup> pulse (50km)                       |
| MCBF                                                                                                    | Mechanism      | 20,000,000 lines                                                         |